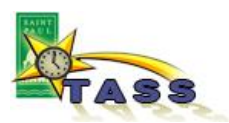

## **Getting Started**

frequency as the City policy.

Login to VTI

In order to use IntelliTime, you will need to have a City Employee ID and a VTI account set up.

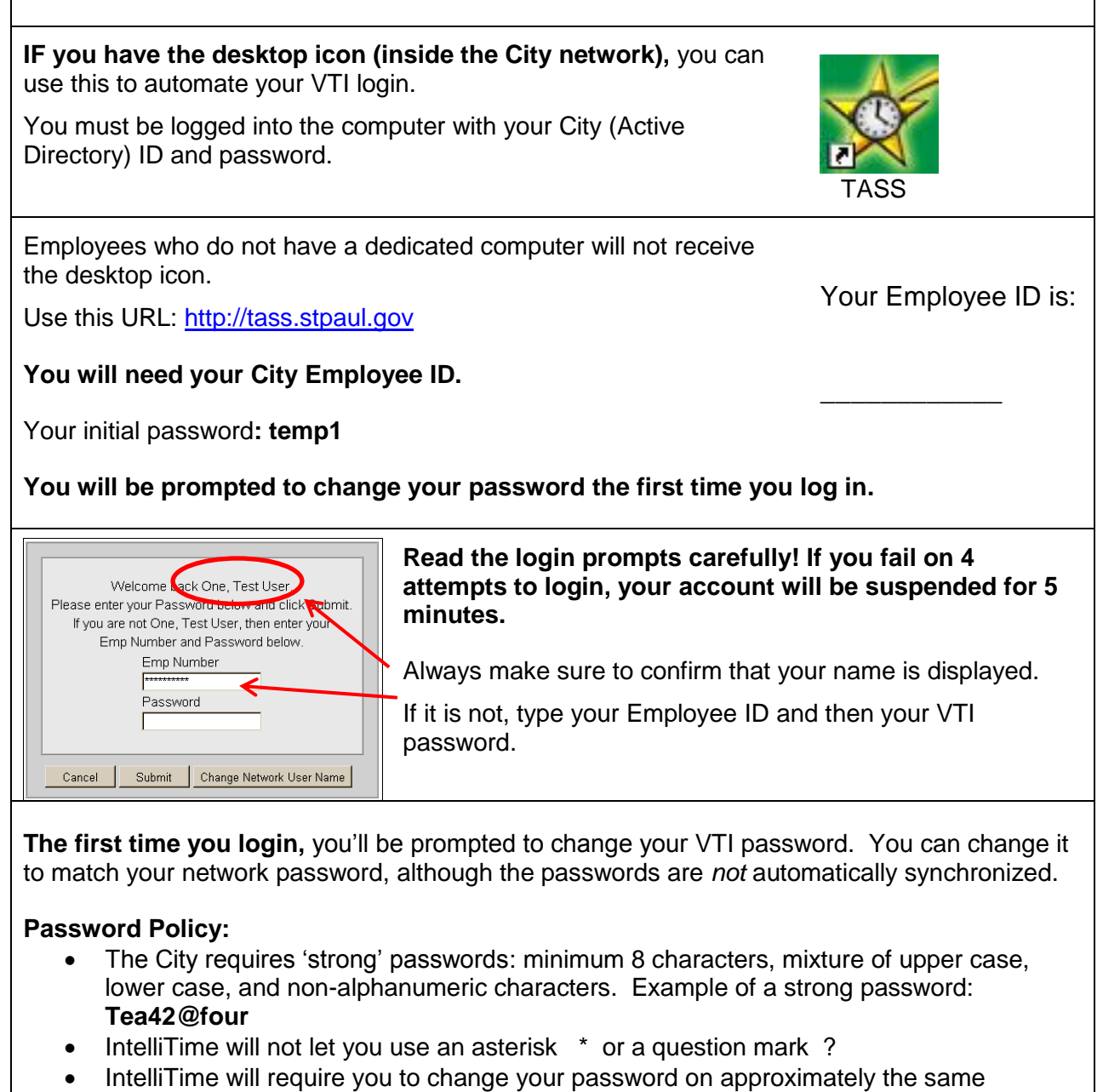

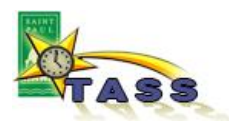

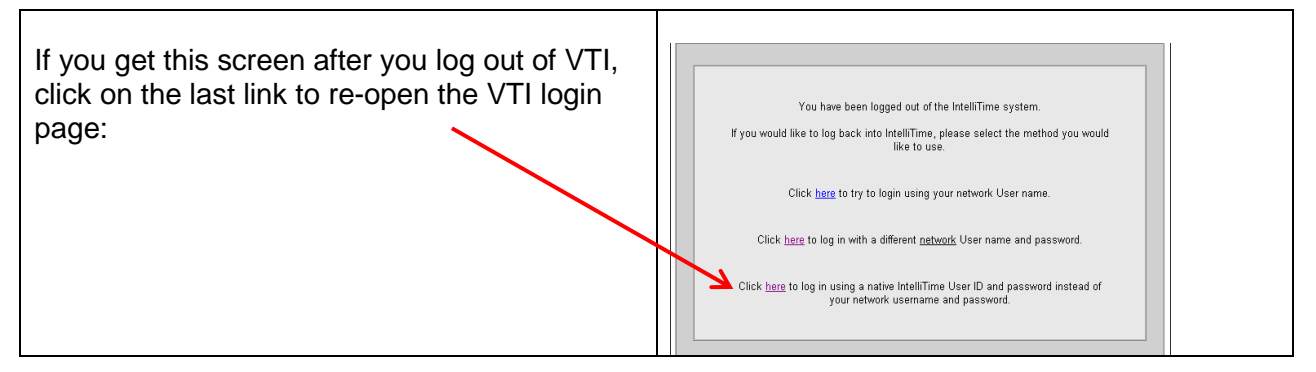

## Update your user account

| Click the [Admin] bu                   | Itton and select [My User Profile]   Image: Strate of the select select | tment<br>roup<br>tart Stop<br>Roll Forward |  |
|----------------------------------------|----------------------------------------------------------------------------------------------------|--------------------------------------------|--|
| To change your<br>password:            | This is required after first login, and you need to complete this before going further.                                                                                                    |                                            |  |
|                                        | Enter a new password and then re-enter to confirm, then click [Opdate].                                                                                                    |                                            |  |
| Confirm or select<br>your supervisor:  | The 'Supervisor' named here should be the person who approves your timecard. If the name that appears here is not your time approver, you can change it temporarily, but you must also contact the TASS administrator to correct it. <b>Do not change this if it is correct.</b>                                                                                                    |                                            |  |
| Add or change a                        | Click [Phone List] to open My                                                                                                    |                                            |  |
| (optional)                             | the bottom to add a new phone<br>number, then [Update] and<br>[Return].                                                                                                    |                                            |  |
| Add an email<br>address:<br>(optional) | Your City email address should be displayed. <b>DO NOT DELE</b><br>Click into the Email field and move the cursor to the end of yo<br>email. Type a semi-colon and then your optional email addre<br>Example:<br>john.anderson@ci.stpaul.mn.us; johnny9797@gmail.com                                                                                                    | ETE THIS.<br>our City<br>ess.              |  |